# Government of India Indian Citizenship for Foreigners Ministry of Home Affairs

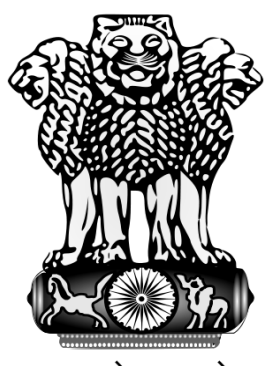

सत्यमेव जयते

# User Guide for applying online Indian Citizenship for Foreigners

#### **CONTENTS** PAGE NO **ONLINE APPLY INDIAN CITIZENSHIP FOR FOREIGNERS** 3 1. 4 1.1 **APPLY ONLINE** 1.1.1 FORM DETAILS 5 **DISPLAY TEMPORARY INTERNET NUMBER** 1.1.2 6 1.1.3 LAST NINE YEARS ADDRESS DETAILS IN INDIA 7 DETAILS OF FAMILY MEMBER WHO ARE STAYING IN 1.1.4 8 **INDIA WITH THE APPLICANT CRIMINAL PROCEEDING DETAILS** 9 1.1.5 10 **MODIFY APPLICATION** 1.2 **1.2.1** MODIFY FORM 11 **MODIFICATION LAST NINE /FOURTEEN YEARS** 12 1.2.2 **DETAILS IN INDIA MODIFICATION OF DETAILS OF FAMILY MEMBER** 13 1.2.3 WHO ARE STAYING IN INDIA WITH THE APPLICANT **MODIFICATION OF CRIMINAL PROCEEDING DETAILS** 1.2.4 14 **DISPLAY FINAL SUBMISSION TO THE MINISTRY** 1.2.5 15 **PRINT APPLICATION** 16 1.3 **1.3.1** | DISPLAY PDF FILE OF APPLICATION FOR PRINTING 17 **FILE STATUS** 18 1.4 **1.4.1** APPLICANT FILE STATUS 19

#### 1. ONLINE APPLY INDIAN CITIZENSHIP FOR FOREIGNERS

Go to Ministry of home affairs website by typing in address of web browser, <u>http://indiancitizenshiponline.nic.in/Ic\_Form\_Public.aspx</u> the following screen will be displayed.

| An Citizenship-Ministry of Home                                                                                                    | lian Citizenship-Minist                              | ry of Home Affairs - Mozilla                                                                                                    | Firefox                          |                          |                 |                |               |      |  |
|----------------------------------------------------------------------------------------------------|------------------------------------------------------|----------------------------------------------------------------------------------------------------|----------------------------------|--------------------------|-----------------|----------------|---------------|------|--|
| TE HART HIRT HIGHT       Image: Control of the Citizenship         Indian Citizenship       Indian Citizenship         Indian Citizenship       Apply Online For         Registration As a Citizen of India Under Section 5(1)(a) of the Citizenship Act, 1955 Made by a person of Indian Origin         Registration As a Citizen of India Under Section 5(1)(c) of the Citizenship Act, 1955 Made by a person Who is/has been married to a Citizen of India         Registration of a minor child Under section 5(1)(c) of the Citizenship Act, 1955         Registration as a citizen of india under section 5(1)(e) of the citizenship act, 1955 made by a person whose parents are registered as citizen of india under section 5(1)(f) of the citizenship act, 1955 made by a person who or either of the parents was a citizen of india under section 5(1)(g) of the citizenship act, 1955 made by a person who is registered as an overseas citizen of india under section 5(1)(g) of the citizenship act, 1955 made by a person who is registered as an overseas citizen of india under section 7A         Naturalization as a citizen of india under section 6(1) of the citizenship act, 1955         Registration as a citizen of india under section 5(1)(g) of the citizenship act, 1955         Registration as a citizen of india under section 5(1)(g) of the citizenship act, 1955         Registration as a citizen of india under section 5(1)(g) of the citizenship act, 1955         Registration of a minor child at an indian consulate under section 4(1) of the citizenship act, 1955         Registration of birth of a minor child at an indian consulate under section 4(1) of the citizenship act, 1955 | ndian Citizenship-Ministr                            | y of Home 🔸                                                                                                    | -                                |                          |                 |                |               |      |  |
| Indian Citizenship         Apply Online For         Registration As a Citizen of India Under Section 5(1)(a) of the Citizenship Act, 1955 Made by a person of Indian Origin         Registration As a Citizen of India Under Section 5(1)(c) of the Citizenship Act, 1955 Made by a person Who is/has been married to a Citizen of India         Registration of a minor child Under section 5(1)(d) of the Citizenship Act, 1955         Registration as a citizen of india under section 5(1)(e) of the citizenship act, 1955 made by a person whose parents are registered as citizen of india under section 6(1)         Registration as a citizen of india under section 5(1)(f) of the citizenship act, 1955 made by a person who or either of the parents was a citizen of india under section 5(1)(g) of the citizenship act, 1955 made by a person who is registered as an overseas citizen of india under section 7A         Naturalization as a citizen of india under section 6(1) of the citizenship act, 1955         Registration as a citizen of india under section 6(1) of the citizenship act, 1955         Registration as a citizen of india under section 6(1) of the citizenship act, 1955         Registration as a citizen of india under section 6(1) of the citizenship act, 1955         Registration of bith of a minor child at an indian consulate under section 4(1) of the citizenship act, 1955         Registration of bith of a minor child at an indian consulate under section 4(1) of the citizenship act, 1955                                                                                                    | मह<br>Mir                                            | मंत्रालय भारत सर<br>istry of Home A                                                                                                    | कार<br>Mifairs, C                | Sovt. of I               | ndia            | •              |               | -0-  |  |
| Apply Online For         Registration As a Citizen of India Under Section 5(1)(a) of the Citizenship Act, 1955 Made by a person of Indian Origin         Registration As a Citizen of India Under Section 5(1)(c) of the Citizenship Act, 1955 Made by a person Who is/has been married to a Citizen of India         Registration of a minor child Under section 5(1)(c) of the Citizenship Act, 1955         Registration as a citizen of india under section 5(1)(c) of the citizenship act, 1955 made by a person whose parents are registered as citizen of india under section 5(1)(c) of the citizenship act, 1955 made by a person whose parents are registered as citizen of india under section 5(1)(f) of the citizenship act, 1955 made by a person who or either of the parents was a citizen of india under section 5(1)(g) of the citizenship act, 1955 made by a person who is registered as an overseas citizen of india under section 5(1)(g) of the citizenship act, 1955 made by a person who is registered as an overseas citizen of india under section 6(1) of the citizenship act, 1955         Registration as a citizen of india under section 6(1) of the citizenship act, 1955         Registration of birth of a minor child at an indian consulate under section 4(1) of the citizenship act, 1955         File Status       General Instructions                                                                                                    | 12 3468                                              | Indian Citiz                                                                                                    | enship                           |                          |                 | -              |               | ~    |  |
| Registration As a Citizen of India Under Section 5(1)(a) of the Citizenship Act, 1955 Made by a person of Indian Origin         Registration As a Citizen of India Under Section 5(1)(c) of the Citizenship Act, 1955 Made by a person Who is/has been maried to a Citizen of India         Registration of a minor child Under section 5(1)(d) of the Citizenship Act, 1955         Registration as a citizen of india under section 5(1)(e) of the citizenship act, 1955 made by a person whose parents are registered as citizen of india under section 5(1)(e) of the citizenship act, 1955 made by a person whose parents are registered as citizen of india under section 5(1)(f) of the citizenship act, 1955 made by a person who or either of the parents was a citizen of india under section 5(1)(g) of the citizenship act, 1955 made by a person who is registered as an overseas citizen of india under section 5(1)(g) of the citizenship act, 1955 made by a person who is registered as an overseas citizen of india under section 5(1)(g) of the citizenship act, 1955 made by a person who is registered as an overseas citizen of india under section 5(1)(g) of the citizenship act, 1955         Registration as a citizen of india under section 5(1)(g) of the citizenship act, 1955         Registration as a citizen of india under section 5(1)(g) of the citizenship act, 1955         Registration of birth of a minor child at an indian consulate under section 4(1) of the citizenship act, 1955         Prile Status       General Instructions                                                                                                    | 0                                                    | Арј                                                                                                    | oly Onlir                        | e For                    |                 |                |               |      |  |
| Registration As a Citizen of India Under Section 5(1)(c) of the Citizenship Act, 1955 Made by a person Who is/has been married to a Citizen of India         Registration of a minor child Under section 5(1)(d) of the Citizenship Act, 1955         Registration as a citizen of india under section 5(1)(e) of the citizenship act, 1955 made by a person whose parents are registered as citizen of india under section 5(1)(e) of the citizenship act, 1955 made by a person whose parents are registered as citizen of india under section 5(1)(f) of the citizenship act, 1955 made by a person who or either of the parents was a citizen of india under section 5(1)(g) of the citizenship act, 1955 made by a person who is registered as an overseas citizen of india under section 7A         Naturalization as a citizen of india under section 6(1) of the citizenship act, 1955         Registration of birth of a minor child at an indian consulate under section 4(1) of the citizenship act, 1955         File Status                                                                                                    | • Registration As a Citiz                            | en of India Under Section 5(1)(                                                                                                    | i) of the Citizer                | ship Act, 1955 Ma        | ide by a perso  | on of Indian ( | Drigin        |      |  |
| Registration of a minor child Under section 5(1)(d) of the Citizenship Act, 1955         Registration as a citizen of india under section 5(1)(e) of the citizenship act, 1955 made by a person whose parents are registered as citizen of india under section 5(1)(f) of the citizenship act, 1955 made by a person who or either of the parents was a citizen of india under section 5(1)(g) of the citizenship act, 1955 made by a person who is registered as an overseas citizen of india under section 7A         Registration as a citizen of india under section 6(1)         Naturalization as a citizen of india under section 5(1)(g) of the citizenship act, 1955 made by a person who is registered as an overseas citizen of india under section 7A         Naturalization as a citizen of india under section 6(1) of the citizenship act, 1955         Registration of birth of a minor child at an indian consulate under section 4(1) of the citizenship act, 1955         File Status       General Instructions                                                                                                    | • Registration As a Citiz to a Citizen of India      | en of India Under Section 5(1)(                                                                                                    | ) of the Citizer                 | ship Act, 1955 Ma        | ide by a perso  | on Who is/ha   | is been mar   | ried |  |
| Registration as a citizen of india under section 5(1)(e) of the citizenship act, 1955 made by a person whose parents are registered as citizen of india under section 5(1)(f) of the citizenship act, 1955 made by a person who or either of the parents was a citizen of independent india         Registration as a citizen of india under section 5(1)(f) of the citizenship act, 1955 made by a person who or either of the parents was a citizen of india under section 5(1)(g) of the citizenship act, 1955 made by a person who is registered as an overseas citizen of india under section 7A         Naturalization as a citizen of india under section 6(1) of the citizenship act, 1955         Registration of birth of a minor child at an indian consulate under section 4(1) of the citizenship act, 1955         File Status       General Instructions                                                                                                    | Registration of a mino                               | child Under section 5(1)(d) of                                                                                                    | he Citizenship                   | Act, 1955                |                 |                |               |      |  |
| Registration as a citizen of india under section 5(1)(f) of the citizenship act, 1955 made by a person who or either of the parents was a citizen of independent india         Registration as a citizen of india under section 5(1)(g) of the citizenship act, 1955 made by a person who is registered as an overseas citizen of india under section 7A         Naturalization as a citizen of india under section 6(1) of the citizenship act, 1955         Registration of birth of a minor child at an indian consulate under section 4(1) of the citizenship act, 1955         File Status       General Instructions                                                                                                    | Registration as a citize     as citizen of india und | n of india under section 5(1)(e)<br>r section 5(1)(a) or section 6(1)                                                                                                    | of the citizensh                 | ip act, 1955 made 1      | by a person w   | /hose parent   | s are registe | ered |  |
| Registration as a citizen of india under section 5(1)(g) of the citizenhip act, 1955 made by a person who is registered as an overseas citizen of india under section 7A         Naturalization as a citizen of india under section 6(1) of the citizenship act, 1955         Registration of birth of a minor child at an indian consulate under section 4(1) of the citizenship act, 1955         File Status       General Instructions                                                                                                    | Registration as a citize     was a citizen of indepe | n of india under section 5(1)(f)<br>ndent india                                                                                                    | of the citizensh                 | ip act, 1955 made t      | oy a person w   | ho or either   | of the parer  | ts   |  |
| Naturalization as a citizen of india under section 6(1) of the citizenship act, 1955         Registration of birth of a minor child at an indian consulate under section 4(1) of the citizenship act, 1955         File Status                                                                                                    | Registration as a citize     overseas citizen of ind | <ul> <li>Registration as a citizen of india under section 5(1)(g) of the citizenhip act, 1955 made by a person who is registered as an overseas citizen of india under section 7A</li> </ul> |                                  |                          |                 |                |               |      |  |
| Registration of birth of a minor child at an indian consulate under section 4(1) of the citizenship act, 1955         File Status                                                                                                    | • Naturalization as a citi                           | en of india under section 6(1) o                                                                                                    | f the citizenshi                 | p act, 1955              |                 |                |               |      |  |
| File Status         General Instructions                                                                                                    | Registration of birth o                              | 'a minor child at an indian cons                                                                                                    | ulate under se                   | tion 4(1) of the cit     | izenship act,   | 1955           |               |      |  |
|                                                                                                    | 0                                                    | File Status                                                                                                    |                                  | <u>General Instructi</u> | <u>ons</u>      |                |               |      |  |
| Note                                                                                                    | Note:                                                |                                                                                                    |                                  |                          |                 |                |               |      |  |
| <ul> <li>The applicants are requested to please go through the provisions of Indian Citizenship Act, 1955 and<br/>ascertain their eligibility for applying Indian Citizenship.</li> </ul>                                                                                                    | • The applic<br>ascertain t                          | ants are requested to please go<br>neir eligibility for applying Indi                                                                                                    | through the pr<br>in Citizenship | ovisions of Indian       | i Citizenship 2 | Act, 1955 and  | U)            |      |  |

- Click/Select on respective **Registration As a Citizen of India Under Section 5(1)(a)** Link for fresh Apply Online.
- Click/Select on **File Status** link to check current status of given application by putting MHA file Number.
- Click/Select on General Instructions link to get General instruction about Indian Citizenship.

#### **1.1 APPLY ONLINE**

After Clicking on respective Registration link from the previous screen, the following screen will be displayed.

The screen is shown below:

| itzenship Ministry of Home Affairs - Mozilla Firefox                                                                                                    |
|----------------------------------------------------------------------------------------------------|
| गृह मंत्रालय भारत सरकार<br>Ministry of Home Affairs, Govt. of India                                                                                                    |
| Indian Citizenship                                                                                                    |
| Regutation Ar a Chien of Inda Under Series 5(1)(a) of the Ozmanlap Act, 1955 Made by a pirion of Indan Orgin<br>Eligibility Criteria                                                                                                    |
| Person of Indian engin who are reducity resident in India for seven years before nating an application for registration.                                                                                                    |
| Twee                                                                                                    |
| For the puspose of clause (q) an applicant shall be deened to be ordinarily readent in lindu di-                                                                                                    |
| <ol> <li>He has resided to India throughout the period of 12 months transeducely before making as application.</li> </ol>                                                                                                    |
| II. He has resided in India duing the E years inneedlately preceding the and period of 12 months for a period of not less thus 6 years                                                                                                    |
| For the purpose of the subsection, a person shall be desced to be of indian origin if he, or either of he parents, was been in undivided india or in<br>such other territory which became part of india after the 15th day of August, 1947                                                                                                    |
| eligibility for balan eliteeside.                                                                                                    |
| List of required documents                                                                                                    |
| A copy of visit Poning, Parsport                                                                                                    |
| A copy of value remains of the second value operator of the Indian purport or birth certificate     Dedense of the date of birth of the pureots' value copy of the Indian purport or birth certificate                                                                                                    |
| Declaration and Oath of allegiance as specified in the form to be made before the officer specified in the Chinesekip Roles, 1955 i.e. Collector D64/DC     Copy of Back Chalan in original accounting to Re 2000 poyable towards declaration and Oath of allegiance deposited in the State Back of India rader Head     Web/02/0-Other Administrative Services-Office Services-receipte rader the Chinesekip Act |
| Beck Apply Online Modity / Print Application                                                                                                    |
| How To Apply Chiling                                                                                                    |
|                                                                                                    |
|                                                                                                    |

- Eligibility criteria and list of required documents are showing for the selected Section / Form. Read carefully for Apply online
- Click on **Back** Button to go to the list of section / form.
- Click on Apply Online button go to Form details.
- Click on **Modify / Print Application** to modify and Print Application details.
- Click on How to Apply online link to download User Guide to Apply online.

#### **1.1.1 FORM DETAILS**

#### **EXAMPLE:** Section / Form 5 (1) (a) Details

After clicking on **Apply Online** button from the previous Screen, the following screen will be displayed to fill applicant's details, father's details, mother's details, spouse's details, passport particular and details of residence in India.

The screen is shown below:

| 😟 Indian Citizemhip-Mir  | nistry of Home Affairs - Mozilia Tirefox                                                                                                 | . 8 🛚 |
|--------------------------|----------------------------------------------------------------------------------------------------|-------|
| indian CRizenship-Min    | extry of Home 🔹                                                                                                    |       |
| 10-5-7                   | FORM II<br>(See Rule 40.00)<br>The Chinembig Bales, 3009                                                                                 | 1     |
|                          | APPLICATION FOR REGISTRATION AS A CITIZEN OF INDIA UNDER<br>SECTION SUAL) OF THE CITIZENSHEP ACT. 1955 MADE BY A PERSON OF INDIAN ORDERS |       |
| 1. APPLICANT'S DET       | ALLS                                                                                                    |       |
| Names                    | MORAN LAL SINHA Mit. JOC characters (A-C, a-c) Allows                                                                                    |       |
| Address 1                | 8-100 Mar 130 Character (4.2, a-q, 0.9, () & knew)                                                                                       |       |
| Seen/City :              | SH4-B40 His: 10 Character (4-2, and Altered                                                                                              |       |
| Norm 1                   | Utar Pladech 🖉 Disaster e Rompus 👾                                                                                                    |       |
| Centerby a               | Inda 🥪                                                                                                    |       |
| Piar                     | 244922 Mile & Characters ( 5-9) & Revel                                                                                                  |       |
| Date of Birth:           | 17/07/1932 Alimateree                                                                                                    |       |
| Birth Flats :            | FAMPUR Min. 100 Journal (A-T, u.s. D-P, U) Allowed                                                                                       |       |
| Birth Country (          | India 👻                                                                                                    |       |
| Hirds States             | Uta Pladech 🖌 Birth Direket : Ranov 🖌                                                                                                    |       |
| Applicant la Statelais 7 | NO 😪                                                                                                    |       |
| Nationality              | United Kingdon w                                                                                                    |       |
| Headity Of Mark (        | Max 100 Character (4-2, and 4-lined                                                                                                    |       |
| Gender:                  | MALE Computing Endinger                                                                                                    |       |
| 2. FATHER'S DETAIL       |                                                                                                    |       |
| Name :                   | MLASEY RAM Mar 100 characteric A.C. vol Allovel                                                                                          |       |
| Date of Birth.           | 17/02/1945 diheaterry                                                                                                    |       |
| Birth Place 1            | PAMPUR Mar. 100 Characters (A.C. avg. 0.9, c) Allowed                                                                                    |       |
| Birth Country (          | Inde                                                                                                    |       |
| Blath States             | Uter Pladezh 🔗 Binth Diemietz Rampta 😪                                                                                                   |       |
| Colorn of 1              | Inde 🔍                                                                                                    |       |
| 3. MOTHER'S DETAIL       | n.s                                                                                                    |       |
| Name v                   | VEERWATLARYA Mia 109 character (A-E, act) Allowel                                                                                        |       |
| Date of Birth:           | 17/07/1945 Mineerrory                                                                                                    |       |
| Birth Place (            | BUDALEN Mar. 100 chances (A-E, a.g. 0.9, L-1 Allowed                                                                                     |       |
| Blirth Construct I       | United Audo Envioles                                                                                                    |       |

- Fill all details and Click **Save And Next** button to go to next page.
- Click on **Back** Button go to Previous Page.

#### **1.1.2 DISPLAY TEMPORARY INTERNET NUMBER**

After Clicking Save and Next button from previous screen the following screen will be displayed.

The screen is shown below:

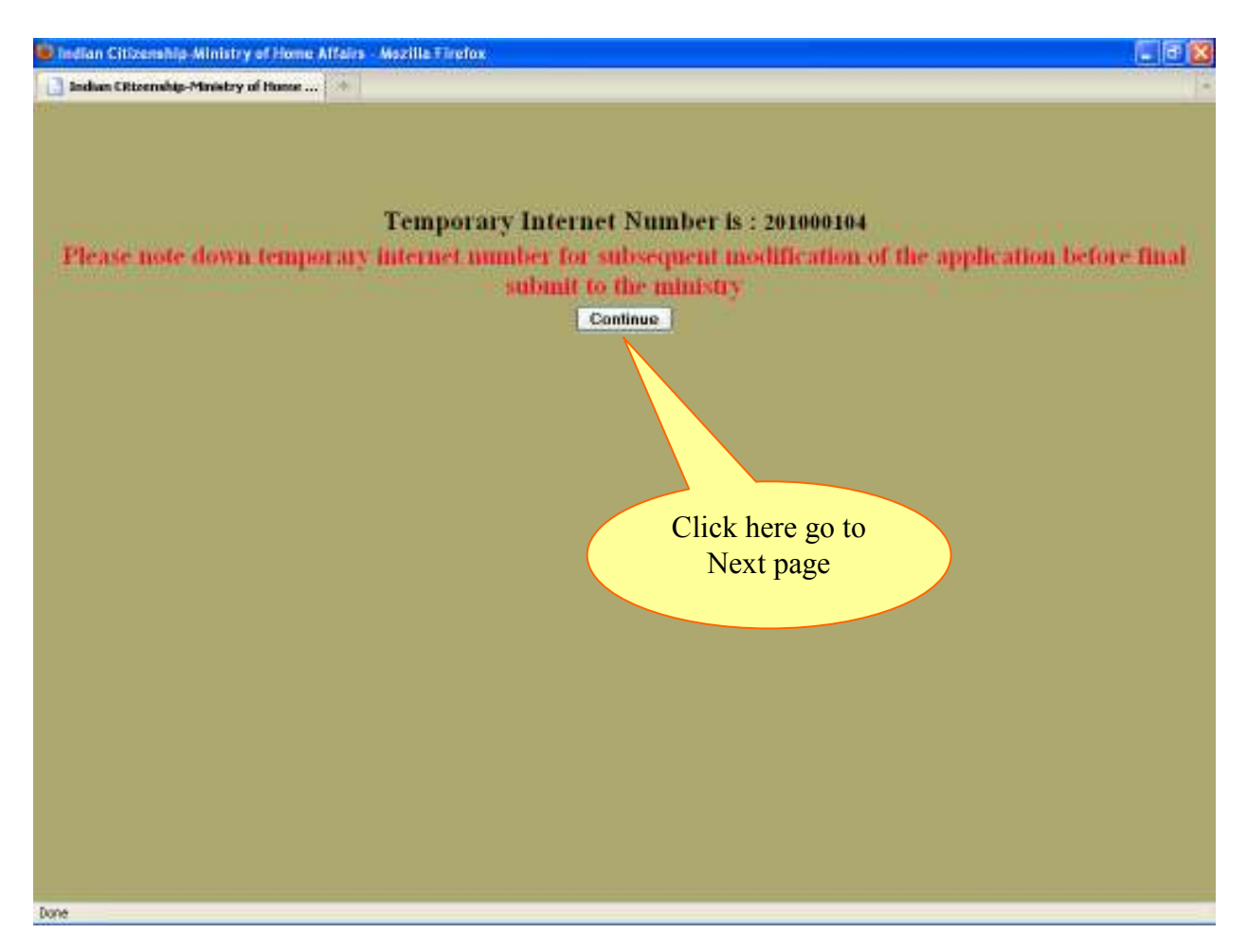

- Please note down Temporary Internet Number, to modify Online Indian Citizenship Application before final submit to the Ministry.
- Click on **Continue** button for go to next page.

#### 1.1.3 LAST NINE YEARS DETAILS IN INDIA

After clicking on **Continue** button from previous screen the following screen will be displayed.

The screen is shown below:

| Index Citerrady = Finally of Hams       Image: Image: I                                                                                                    | 🔮 Indian (  | Citizenship-Minist  | ry of Home Affairs - Mozilla     | Firefox                       |                    |                         |            |                      |               |
|----------------------------------------------------------------------------------------------------|-------------|---------------------|----------------------------------|-------------------------------|--------------------|-------------------------|------------|----------------------|---------------|
| DETAILS WITH ADDRESS OF RESIDENCE IN INDIA FOR THE LAST NINE YEARS<br>Makes:<br>Weaking:<br>Weaking:              | 📑 Indian    | Citizenship-Ministr | y of Home 🔶                      |                               |                    |                         |            |                      |               |
| Alter::<br>lexing::<br>lexing | DETAD       | LS WITH ADDR        | ESS OF RESIDENCE I               | N INDIA FOR THE LAST NI       | E YEARS            |                         |            |                      |               |
| <pre>levexity:</pre>                                                                                                    | Altreast    |                     |                                  |                               | Mag 150 change     | river (A-Z, a-c, D-9, ( | -) allowed |                      |               |
| Conserve :<br>Star :<br>Star :                                                                                                    | Town/city r |                     |                                  | Max. 50 characters            | (A-Z, a-c) allowed | ā                       |            |                      |               |
| Sak: UNA Packet ▼ Bak: UNA Packet ▼ Bak: Breaket ▼ Bak: Breaket ▼ Bak: Breaket ○ Bak: Breaket ○ Bak: Breaket                                                                                                    | Country :   |                     | Inda                             | Marine and a second second    |                    |                         |            |                      |               |
| Directive     Flores a with the florescent (D/9) showed     Edit existing address records       Preactive :     Iter a florescent (D/9) showed     address records       Preactive :     New cores flore     address records       Average Cade :     7 D Y 6 4     EAVE DATA       Define served successflore     Iter a florescent flore     Iter a florescent flore       Image Served successflore     Iter a florescent flore     Iter a florescent flore       Image Served successflore     Iter a florescent flore     Iter a florescent flore       Image Served successflore     Iter a florescent flore     Iter a florescent flore       Image Served successflore     Iter a florescent flore     Iter a florescent flore       Image Served successflore     Iter a florescent flore     Iter a florescent flore       Image Served successflore     Iter a florescent flore     Iter a florescent flore       Image Served successflore     Iter a florescent flore     Iter a florescent flore       Image Served successflore     Iter a florescent flore     Iter a florescent flore       Image Served successflore     Iter a florescent flore     Iter a florescent flore       Image Served successflore     Iter a florescent flore     Iter a florescent flore                                                                                                    | State :     |                     | Uter Predech 💌                   |                               |                    |                         |            |                      |               |
| New Code :     Image: Code :     address records       Deer server Code :     7 D Y 6 4         EAVE DATA         Data saved successible         Image: Code in the image in the problem in the image in the problem in the image in the image in the ima                                                                                                    | Diretiet:   |                     | Ranpur 💌                         |                               |                    |                         | I          | Edit exis            | sting         |
| In the server Cole :<br>Array Cole :<br>Array Cole :<br>T D'Y 64<br>SAVE DATA<br>Data saved successfully.<br>T T D'Y 64<br>SAVE DATA<br>Data saved successfully.<br>T T D'Y 0 DELATE, STRATEMADE, Ranges, Unar Peaden's 24002<br>T T D'Y 0 DELATE, STRATEMADE, Ranges, Unar Peaden's 24002<br>Click here to go<br>to next page<br>Click here to go<br>to next page<br>Delete existing<br>address record                                                                                                    | PinrCode r  |                     | Mar. 6 Characters (0-9           | ) allowed                     |                    |                         | ad         | dress re             | ecords        |
| Aveau Code : 7 DY 64<br>SAVE DATA<br>Data saved successfully.<br>1 170- DHAREA, SHATHAD, Rangue, Unar Peakeb 20022 Lodin 1007/1002 1107/2010 Edd Order<br>GO TO NEXT PAGE<br>Click here to go<br>to next page<br>Delete existing<br>address record                                                                                                    | Frein Date  |                     | 62228.7777                       | Te Dune:                      |                    |                         |            | _                    |               |
| No.         Address         Createry         Press Date         Ref         DELET           1         100-DELARIA, SHAMBAD, Baseges, Unar Peadech 2002         Izdia         1007/0802         1107/0808         Edit         Delete           GO TO NEXT PAGE         Click here to go to next page         Delete existing address record         Delete existing address record                                                                                                    | Access Cel  | • :                 | 7 DY 64                          | SAVE DATA<br>Data saved succe | A.<br>esfully.     |                         |            | _                    |               |
| 1 VPO-DBLAKELA, SHAABBAAL, Kangese, Utan Pandoch 20002 India GO TO NEXT PAGE<br>Click here to go to next page<br>Delete existing address record                                                                                                    | Sr. No      | Address             |                                  |                               | Country            | From Date               | To Date    | EDIT                 | DELETE        |
| Click here to go<br>to next page<br>Delete existing<br>address record                                                                                                    | 1           | VPO-DHARIA, SHA     | HBAD, Hangur, Uttar Pradech I    | 14611                         | India              | 10/07/1902              | 17/07/2010 | Edit                 | Delete        |
|                                                                                                    |             |                     | Click here to go<br>to next page | GO TO NEXT P                  | AGE                |                         | Dead       | lete exi<br>dress re | sting<br>cord |

## **Explanation**

- Enter all address details and click on Save Data button to save data.
- Applicant can enter multiple address details.
- Applicant's address details will be displayed in the bottom portion of screen.
- Applicant can edit / delete any entry by clicking Edit / Delete button respectively.
- Finally click on **Go to Next Page** button for next page.

Note: At least one address entry is compulsory.

## 1.1.4 DETAILS OF FAMILY MEMBER WHO ARE STAYING IN INDIA WITH THE APPLICANT

After clicking on **GO TO NEXT PAGE** button from previous screen, the following screen will be displayed to add details of family member who are staying with the applicant.

The screen is shown below:

| 🕹 Indian (  | Citizenship-Ministry of   | Home Affairs - Mozilla Firefox                     |          |     |            |        |
|-------------|---------------------------|----------------------------------------------------|----------|-----|------------|--------|
| 📑 Indian    | Citizenship-Ministry of I | lame 🔶                                             |          |     |            | *      |
| DETAIL      | LS OF FAMILY ME           | MBER WHO ARE STAVING IN INDIA WITH THE APPLICANT   |          |     |            |        |
| Names       |                           | Mar. 100 characters (A-Z, a-c) allowed             |          |     |            |        |
| Addresses   |                           | Mar 150 characters (A-Z, a-e, 0-9, J, -) allowed   |          |     |            |        |
| Town/City:  |                           | Mar. 50 characters (A-Z, a-c) allowed              |          |     |            |        |
| States      | Uter Predech              | ×                                                  |          |     |            |        |
| District:   | Ranpur                    | ✓                                                  |          | Del | ete existi | ing    |
| Pin Code:   | Max.                      | 6 chursten (0-9) allowed                           |          | fam | ilv recor  | d      |
| Relationsh  | Biother                   | Edit existing                                      |          |     |            | -      |
| Apri        |                           | family record                                      |          |     |            |        |
| Enter acces | a Code :                  | Idinity record                                     |          |     |            |        |
| Access Cod  | H H                       | IRZZY                                              |          |     |            |        |
|             |                           | SAVE DATA<br>Data saved successfully.              |          |     |            |        |
| Sr. No      | NAME                      | ADDRESS                                            | BELATION | AGE | TIOT       | DELTE  |
| 1           | POOJA VERMA               | VPO DHASIA, SHAHBAD, Rangur, Uttar Produch, 244922 | Wife     | 25  | EDIT       | Delete |
| ż           | S P SINCH                 | A-100, SHAHRAD, Rampur, Uttar Prodech, 244912      | Brother  | 32  | EDIT       | Delete |
| Done        | Click go to<br>next page  | GO TO NEXT PAGE                                    |          |     |            |        |

## **Explanation**

- Enter family details and click on Save Data button to save data.
- Applicant can enter multiple family details.
- Applicant's family details will be displayed in the bottom portion of screen.
- Applicant can Edit / Delete any entry by clicking Edit / Delete button respectively.
- Finally click on GO TO NEXT PAGE button for next page.

**Note:** Applicant can directly go to next page by clicking **GO TO NEXT PAGE** button if no family details are available.

#### 1.1.5 CRIMINAL PROCEEDING DETAILS

After clicking on Button **GO TO NEXT** from previous screen the following screen will be displayed to add details of Criminal proceeding.

The screen is shown below:

| 🗳 India | an Citizenship-Ministry      | of Home Affairs    | Mozilla Firefox    |                                                         |                        |             |                |                      |         |
|---------|------------------------------|--------------------|--------------------|---------------------------------------------------------|------------------------|-------------|----------------|----------------------|---------|
| ind 🔝   | lian CRizenship-Ministry o   | of Home 🔶          |                    |                                                         |                        |             |                |                      |         |
| CRD     | MINAL PROCEEDII              | NG DETAILS         |                    |                                                         |                        |             |                |                      |         |
| Nature  | of Proceeding                |                    |                    | Mas. 100 sku                                            | action (A-1, a-        | al allowed  |                |                      |         |
| Case R  | egister Date                 | diline diline      | 10000              |                                                         |                        |             | Dal            | ata avi              | ting    |
| Case R  | egiciar Town City            |                    |                    | Max. 50 characters [A-Z,                                | becolie (s-a           |             | Der            | ele exis             | sung    |
| Case 5  | egictor Country              | India              | *                  |                                                         |                        |             | crin           | ninal re             | cord 🧹  |
| Case R  | egister State                | Ultar Pradesh      | ×                  |                                                         |                        |             |                |                      |         |
| Case R  | egictor District             | Rampus             | ×                  |                                                         |                        |             |                |                      |         |
| Case St | inter                        |                    |                    | Max. 50 characters (A-Z,                                | becolia (p-a           |             |                |                      |         |
| Court J | hulgement                    |                    |                    | Mar. 200 characte                                       | rs (A-Z, a-z) a        | Llowed.     |                |                      |         |
| Arcore  | Arcare Cade : 7 NYYQ         |                    |                    |                                                         |                        |             |                |                      |         |
|         |                              | _                  |                    | SAVE DATA<br>Data Saved successful                      | y.                     | _           |                |                      |         |
| Sr. No  | Nature of proceeding         | Register Date      | Register Tewn/City | State / District                                        | Country                | Case Status | Court Julgment | ып                   | DELETE  |
| 1       | PENDING                      | 20/10/2008         | AMPUR              | Uttar Proderb Rampur                                    | India                  | ок          | DONE           | EDIT                 | Delete  |
|         | Click to final<br>to the Min | l submit<br>iistry | (Mage diens        | L SUBMIT TO THE MIN<br>after final robrit to the Minist | ISTRY<br>ry is not per | ratited)    | Edit<br>crimir | existing<br>nal reco | g<br>rd |
|         |                              |                    |                    |                                                         |                        |             |                |                      |         |

## **Explanation**

- Enter criminal proceeding details and click on Save Data button to save data.
- Applicant can enter multiple criminal proceeding details.
- Applicant's criminal proceeding details will be displayed in the tabular portion of the screen.
- Applicant can Edit / Delete any entry by clicking Edit / Delete button respectively.
- Finally Click on Final Submit To The Ministry button to submit application in Ministry of Home Affairs.

#### Note:

- 1. Applicant can click **Final Submit to the Ministry** button if no criminal proceeding details available.
- 2. Kindly ensure that all application details entries are correct before clicking on final submit to the ministry button. If required Modifications in Application then go to first screen and select Modify /Print Application.
- 3. After clicking on Final Submit to the Ministry button the Modification of the application is not allowed.

## **1.2 MODIFY APPLICATION**

After Clicking on **Modify/Print Application** link from first screen the following screen will be displayed.

The screen is shown below:

| 🖲 Indian Citizemhip-Minis | try of Home Affairs - Mozilla | Firefox              |                      |              |   |   | - B 🔀 |
|---------------------------|-------------------------------|----------------------|----------------------|--------------|---|---|-------|
| Indua CRizenship-Minist   | ry of Home 🔹                  |                      |                      |              |   |   | -     |
|                           | गृह मंत्रालय<br>Ministry of   | भारत सरक<br>Home Aff | airs, Govt           | . of India   | ) | 8 | *     |
| Antes                     | Inc                           | dian Citizer         | ship                 |              |   | - | -     |
|                           |                               | MODIFY               | PRINT APPLICATE      | 001          |   |   |       |
|                           |                               | Idoddy Appl          | ication 🔅 Print Appl | lication     |   |   |       |
|                           |                               | Temperary Internet   | t File No: 201000104 | Max P digts: |   |   |       |
|                           |                               | Applicant Date       | of Birth: 17/07/1982 | dilinan/yyyy |   |   |       |
|                           |                               | Back                 | Modify Application   |              |   |   |       |
|                           |                               |                      |                      |              |   |   |       |
|                           |                               |                      |                      |              |   |   |       |
|                           |                               |                      |                      |              |   |   |       |
|                           |                               |                      |                      |              |   |   |       |
|                           |                               |                      |                      |              |   |   |       |
|                           |                               |                      |                      |              |   |   |       |
|                           |                               |                      |                      |              |   |   |       |
|                           |                               |                      |                      |              |   |   |       |
|                           |                               |                      |                      |              |   |   |       |
|                           |                               |                      |                      |              |   |   |       |
|                           |                               |                      |                      |              |   |   |       |
|                           |                               |                      |                      |              |   |   |       |
|                           |                               |                      |                      |              |   |   |       |
|                           |                               |                      |                      |              |   |   |       |
|                           |                               |                      |                      |              |   |   |       |
|                           |                               |                      |                      |              |   |   |       |
|                           |                               |                      |                      |              |   |   |       |
| Done                      |                               |                      |                      |              |   |   |       |

## **Explanation**

- Click/Select on Modify Application option for Modification of Application.
- Enter Temporary Internet Number and Date Of Birth of applicant and click on **Modify Application** button.

Note: The Modification of the application is not allowed after Final Submit to the Ministry.

#### **1.2.1 MODIFY FORM**

**Example:** Section / Form 5(1) (a) details

After clicking on **Modify Application** button from previous screen the following screen will be displayed filled with all details about Applicant details, Father's Details, Mother's Details, Spouse's details, Employer's details, passport particulars and details of residence in India.

The screen is shown below:

| 🖲 Indian Citizenship Mir | nistry of Home Affairs - Mazilla Tirefox                                                                                                 | . 3 😫                 |
|--------------------------|----------------------------------------------------------------------------------------------------|-----------------------|
| indian CRizenship-Min    | extry of tioner 😕                                                                                                    | All and a line of the |
| no-s                     | FORM II<br>(See Rule 4C0x0)<br>The Chinembig Balles, 1889                                                                                | î                     |
|                          | APPLICATION FOR REGISTRATION AS A CITIZEN OF EXDIA UNDER<br>SECTION SUAL) OF THE CITIZENSIEP ACL. 1955 MADE BY A PRESON OF EXDIAN ORIGIN |                       |
| 1. APPLICANT'S DET       | ATLS                                                                                                    |                       |
| Name                     | Mitt 100 character (A-C, +-0 Allowed                                                                                                    |                       |
| Address 1                | 8-100 Mar 150 Characters (A.J., arg 0.9, () Allows                                                                                       |                       |
| Seam City :              | SH44840 [Hist. 50 Charment (4-7, web Albreet                                                                                             |                       |
| Num :                    | Uta Piadojh 🖉 Dunden a Rangua 💌                                                                                                    |                       |
| Canadaty a               | India 31                                                                                                    |                       |
| Piax                     | 244322 Mid. 8 Characters ( D-F) & Revell                                                                                                 |                       |
| Date of Birth:           | 17/0/1982 Minsterrer                                                                                                    |                       |
| Birth Flats :            | FAMPUR Mar. 100 chancius (A-7, arc; D-9, C) + Alizenti                                                                                   |                       |
| Birth Country (          | Irda                                                                                                    |                       |
| Birth States             | Uta Padech 💉 Bink Binelet i Banov 💌                                                                                                    |                       |
| Applicant le Stateleur 7 | NO 🛞                                                                                                    |                       |
| Nationality              | United Kingdom                                                                                                    |                       |
| Hendity Of Nuck (        | Min. 100 Character GLZ, viet Allowed                                                                                                    |                       |
| Geniler 1                | M4LE V Occupations Engineer                                                                                                    |                       |
| 2. FATHER'S DETAIL       | N ALCON CONTRACTOR                                                                                                    |                       |
| Name :                   | MLASEY FROM Mar. 100 character (A-Z, way Allows)                                                                                         |                       |
| Date of Birth.           | 17/07/1945 diseaserry                                                                                                    |                       |
| Birth Place 1            | PAMPUR Mar. 100 Characters (A.C. ave, D.P. c) Allowed                                                                                    |                       |
| Birds Country (          | Irds 😹                                                                                                    |                       |
| Bloth States             | Uter Padenh 😥 Birth Dienietz Romput 🖉                                                                                                    |                       |
| Cotores of 1             | Inde .                                                                                                    |                       |
| 3. MOTHER'S DETAI        | ILS                                                                                                    |                       |
| Name v                   | VEERWATLARYA                                                                                                    |                       |
| Date of Birth:           | 17/07/1945 Minuterry                                                                                                    |                       |
| Birth Place :            | BUDAUN Min. 100 chinarten (A-C, s.n. 0.9, L-1 Allowed                                                                                    |                       |
| Birth Country I          | Univerd Audo Envirotes 👘                                                                                                    |                       |

## **Explanation**

• Click on **Update And Next** button to update application and go to next page.

#### **1.2.2 MODIFICATION OF LAST NINE YEARS DETAILS IN INDIA**

After clicking on Update And Next button from previous screen the following screen will be displayed.

The screen is shown below:

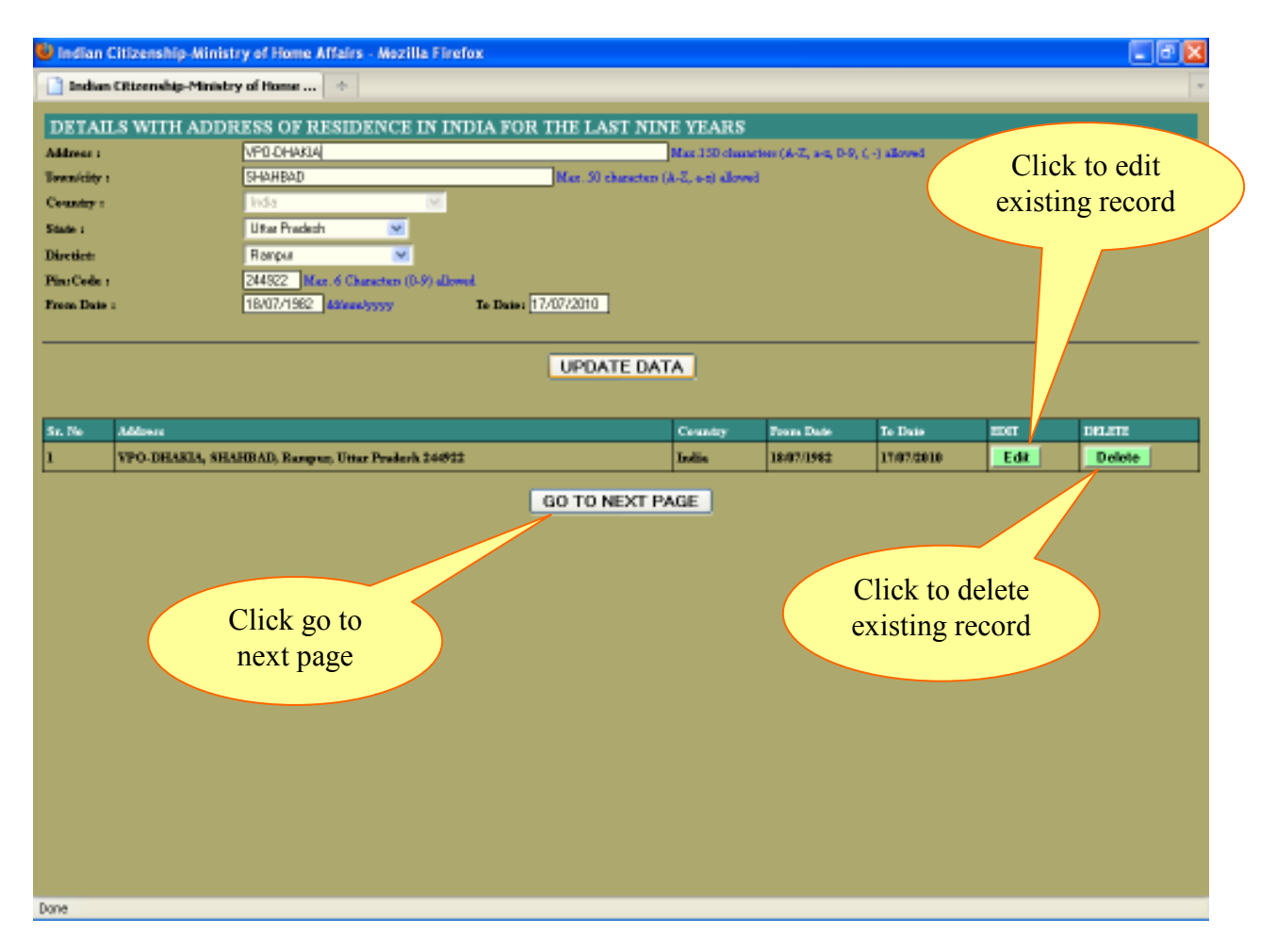

## **Explanation**

• Applicant can edit / delete each address by clicking Edit / Delete button against each entry and click on Update Data after modifying any entry.

Note: At least one address entry is compulsory.

| INDIAN CITIZENSHIP | MINISTRY OF HOME AFFAIRS |
|--------------------|--------------------------|
|--------------------|--------------------------|

## **1.2.3 MODIFICATION OF DETAILS OF FAMILY MEMBER WHO ARE STAYING IN INDIA WITH THE APPLICANT**

After clicking on **GO TO NEXT** button from previous screen the following screen will be displayed to add details of family members who are staying with the applicant.

The screen is shown below:

| 🔮 Indian ( | Citizenship-Ministry of   | Home Affairs - Mozilla Firefox                     |            |         |          |        |
|------------|---------------------------|----------------------------------------------------|------------|---------|----------|--------|
| 📑 Indian   | Citizenship-Ministry of H | ionar 🔸                                            |            |         |          | -      |
| DETAI      | LS OF FAMILY ME           | MBER WHO ARE STAYING IN INDIA WITH THE APPLICANT   |            |         |          |        |
| Names      | PODJA VERMA               | Max: 100 characters (A-Z, a-g) allowed             | C          | lick    | to edit  |        |
| Addresse   | VPO DHAKIA                | Mar. 150 characture (A-Z, u-n, 0-9, I, -) allowed  | exi        | isting  | record   |        |
| Town/City: | SHAHBAD                   | Max. 50 characters (A-Z, a-z) allowed.             | UA         | 1501119 | , iccoia |        |
| States     | Uter Predent              | ×                                                  |            |         |          |        |
| District:  | Banpur                    | M                                                  |            |         |          |        |
| Pin Coder  | 244922 Mar.               | 6 characters (0-9) allowed                         |            |         |          |        |
| Kelationsk | wite No.                  | ·                                                  |            |         |          |        |
| .opn       | 29                        |                                                    |            |         |          |        |
|            |                           |                                                    |            |         |          |        |
|            |                           | UPDATE DATA                                        |            |         |          |        |
| _          |                           |                                                    |            | _       |          |        |
| Sr. No     | NAME                      | ADDRESS                                            | BELATION   | AGE     | mar l    | DELETE |
| 1          | POOJA VERMA               | VPO DHARIA, SHAHBAD, Rampur, Uttar Produch, 244922 | Wife       | 25      | EDIT     | Delete |
| 2          | S P SINCH                 | A-100, SHAHBAD, Rarepur, Uttar Pradesh, 246922     | Brother    | 32      | EDIT     | Delete |
|            |                           | GO TO NEXT PAGE                                    |            |         |          |        |
|            |                           |                                                    |            |         |          |        |
|            |                           |                                                    |            |         |          |        |
|            |                           |                                                    |            | $\leq$  |          |        |
|            | Click                     | c go to Clic                                       | k to delet | te      |          |        |
|            | next                      | exis                                               | ting recor | d       |          |        |
|            | ПСА                       | puge                                               |            |         |          |        |
|            |                           |                                                    |            |         |          |        |
|            |                           |                                                    |            |         |          |        |
|            |                           |                                                    |            |         |          |        |
|            |                           |                                                    |            |         |          |        |
|            |                           |                                                    |            |         |          |        |
|            |                           |                                                    |            |         |          |        |
| Done       |                           |                                                    |            |         |          |        |

## **Explanation**

• Applicant can edit / delete each family member by clicking Edit / Delete button against each entry and click on Update Data after modifying any entry.

**Note:** Applicant can directly go to next page by clicking **Go To Next Page** button without modifications or if no family details are available

#### **1.2.4 MODIFICATIONS OF CRIMINAL PROCEEDING DETAILS**

After clicking on **GO TO NEXT** button from previous screen the following screen will be displayed to add details of Criminal proceeding.

The screen is shown below:

| 🗳 Indiar                           | Citizenship-Ministry      | of Home Affairs - | Mezilla Firefox    |                                    |                |             |                |          |        |
|------------------------------------|---------------------------|-------------------|--------------------|------------------------------------|----------------|-------------|----------------|----------|--------|
| 📑 Indu                             | an Citizenship-Ministry o | f Home 🔶          |                    |                                    |                |             |                |          | *      |
| CRIM                               | IINAL PROCEEDIN           | G DETAILS         |                    |                                    |                |             |                |          |        |
| Nature of                          | f Proceeding              | PENDING           |                    | Max. 100 shas                      | attan (A-1, a  | all allowed |                |          |        |
| Case Rep                           | gister Date               | 20/10/2008 43/mm  | vered              |                                    |                |             | Cliate         | to adit  |        |
| Case Rep                           | gieter Teen City          | ANPUR             |                    | Max. 50 sharebox (A-Z <sub>0</sub> | heredia (n-a   |             | CIICK          | to east  |        |
| Case Rep                           | fictor Country            | India             | ×                  |                                    |                |             | existin        | g record | 1      |
| Case Rep                           | gister State              | Ultar Pradesh     | ×                  |                                    |                |             |                | -        |        |
| Case Rep                           | gieter District           | Rampur            | ×                  |                                    |                |             |                |          |        |
| Case Sta                           | ins                       | 0K                |                    | Max. 50 sharebox (A-Z <sub>0</sub> | becolis (n-s   |             |                |          |        |
|                                    |                           | DOME              |                    |                                    |                |             |                |          |        |
| Court Ju                           | dgement                   |                   |                    | 14                                 | 4.7            | n           |                |          |        |
|                                    |                           |                   |                    | Janas, 200 character               | o (a-c, act) ( | LOWER       |                |          |        |
|                                    |                           |                   |                    |                                    |                |             |                |          |        |
|                                    |                           |                   |                    | UPDATE DATA                        |                |             |                |          |        |
| Sr. No                             | Nature of proceeding      | Register Date     | Register Town/City | State / District                   | Country        | Case Sintus | Court Judgmont | ып       | 001278 |
| 1                                  | PENDENG                   | 20/10/2008        | AMPUR              | Uttar Prodech Rampur               | India          | OK          | DONE           | EDIT     | Delete |
|                                    |                           |                   |                    |                                    |                |             |                |          | 1      |
|                                    |                           |                   | FINAL              | SUBMIT TO THE MIN                  | ISTRY          |             |                |          |        |
|                                    |                           |                   | () afications of   | ber final submit to the Ministr    | y is not per   | nitted)     |                |          |        |
|                                    |                           |                   |                    |                                    |                |             |                |          |        |
|                                    |                           |                   |                    |                                    |                |             |                |          |        |
|                                    |                           |                   |                    |                                    |                | ~           |                |          |        |
|                                    |                           | - <               |                    |                                    |                | Click       | to delete      |          |        |
| Click final submit existing record |                           |                   |                    |                                    |                |             |                |          |        |
| to the Ministry                    |                           |                   |                    |                                    |                |             |                |          |        |
|                                    |                           |                   |                    |                                    |                |             |                |          |        |
|                                    |                           |                   |                    |                                    |                |             |                |          |        |
|                                    |                           |                   |                    |                                    |                |             |                |          |        |
|                                    |                           |                   |                    |                                    |                |             |                |          |        |
|                                    |                           |                   |                    |                                    |                |             |                |          |        |
| Done                               |                           |                   |                    |                                    |                |             |                |          |        |

## **Explanation**

• Applicant can edit / delete each Criminal proceeding by clicking Edit / Delete button against each entry and click on Update Data after modifying any entry.

**Note:** Applicant can click **Final Submit To The Ministry** button without modifications or if no criminal proceeding details are available.

#### **1.2.5 DISPLAY FINAL SUBMISSION TO THE MINISTRY**

After Clicking on **Final Submit To The Ministry** button from previous screen the following screen will be displayed.

The screen is shown below:

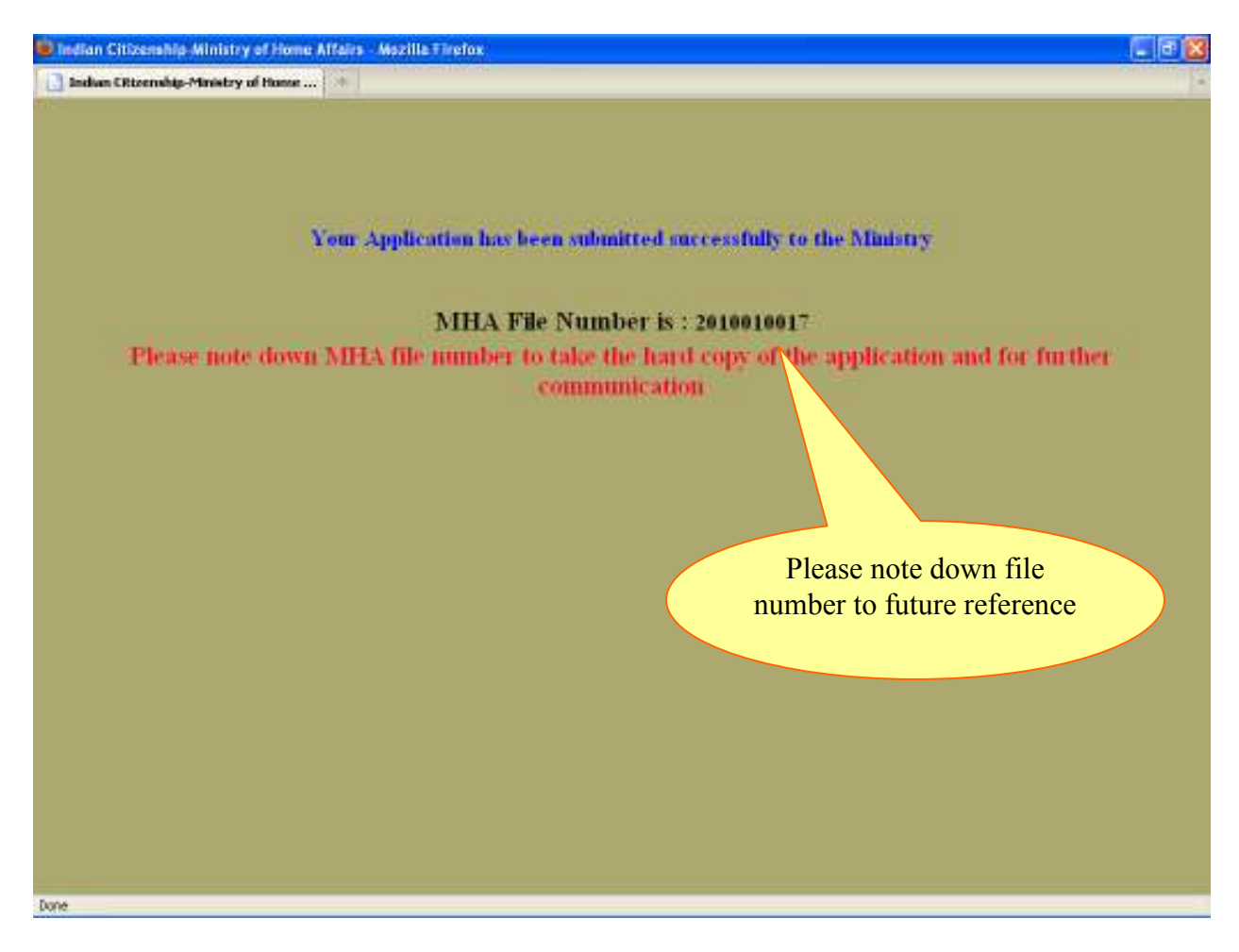

- The use of this web form is displaying the MHA File number and finally submitted to the Ministry of Home Affairs.
- The MHA file number can be used for further Print application file.

#### **1.3 PRINT APPLICATION**

After clicking on Modify/Print Application from first screen the following screen will be displayed to Print Application.

The screen is shown below:

| 😰 Indian Citizenship-Ministry of Home Affairs - Mozilia Firefox |                               |
|-----------------------------------------------------------------|-------------------------------|
| 🛄 Indues CRizenship-Ministry of Honse 👘                         |                               |
| गृह मंत्रालय भारत सरकार<br>Ministry of Home Affairs,            | Govt. of India                |
| Indian Citizenship                                              |                               |
| MODIFY PRINT AP                                                 | PLICATION<br>Prat Application |
| MHA File No : 201                                               | 0010017 Max 10 Agen           |
| Appresan Date of Date (177                                      | nication                      |
|                                                                 | Pression 1                    |
|                                                                 |                               |
|                                                                 |                               |
|                                                                 |                               |
|                                                                 |                               |
|                                                                 |                               |
|                                                                 |                               |
|                                                                 |                               |
|                                                                 |                               |
|                                                                 |                               |
|                                                                 |                               |
|                                                                 |                               |
|                                                                 |                               |
|                                                                 |                               |
|                                                                 |                               |
| Done                                                            |                               |

## **Explanation**

- Click on print application option for print application.
- Enter MHA File No and Date Of Birth of applicant and click on **Print Application** button.

Note: The Application can be print only after final submission to The Ministry.

#### **1.3.1 DISPLAY PDF FILE OF APPLICATION FOR PRINTING**

After entering MHA File Number and Date Of Birth from previous screen the following screen will be displayed to print the completed online application.

The screen is shown below:

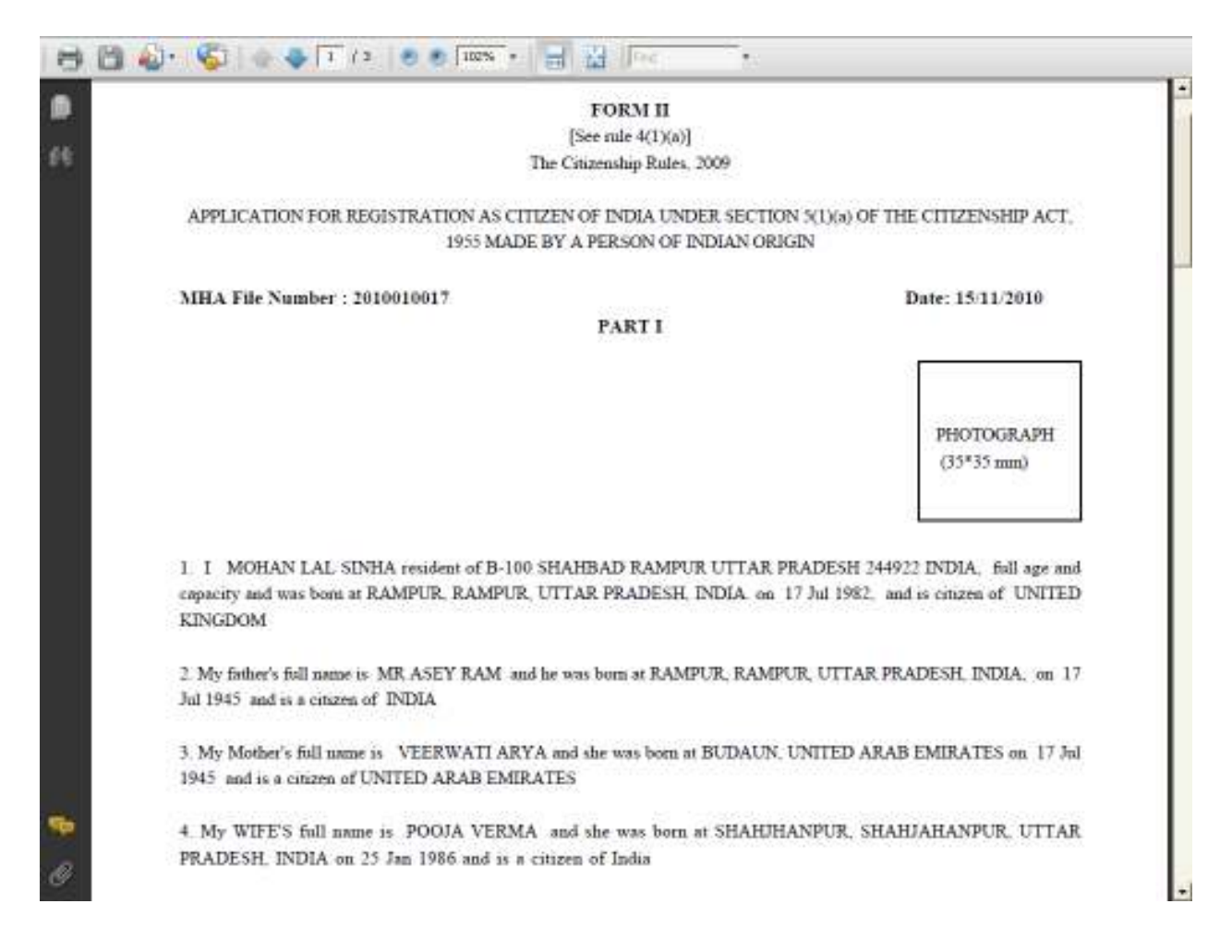

Note: After printing the application, paste applicant's recent passport (35\*35) size photograph on the printed application and submit it to the District Collector / District magistrate/ District Commissioner office.

MINISTRY OF HOME AFFAIRS

#### 1.4 FILE STATUS

After Clicking on File Status link from the first screen the following screen will be displayed.

| 💼 Indian Citizenship-Mir | nistry of Home Affairs - Moz | illa Firefox                        |                | E 🗗 🔀 |
|--------------------------|------------------------------|-------------------------------------|----------------|-------|
| 📑 Indua CRizenship-Min   | estry of Honse 🔹             |                                     |                | -     |
|                          | गृह मंत्रालय<br>Ministry o   | ) भारत सरकार<br>f Home Affairs, 9   | Govt. of Indi  | *     |
| A MARKED A               |                              | ndian Citizenship                   |                | -     |
|                          |                              | APPLICANT FILI                      | STATUS         |       |
|                          |                              | MHA File Number 2010010<br>Back Sat | n7 Mix Id Ages |       |
|                          |                              |                                     |                |       |
|                          |                              |                                     |                |       |
|                          |                              |                                     |                |       |
|                          |                              |                                     |                |       |
|                          |                              |                                     |                |       |
|                          |                              |                                     |                |       |
|                          |                              |                                     |                |       |
|                          |                              |                                     |                |       |
| Done                     |                              |                                     |                |       |

- Kindly Enter the MHA File Number use to display current location and track application status.
- Click on **Back** Button to go to first Screen
- Click on **Submit** button to get and track file status of application.

## **1.4.1 APPLICANT FILE STATUS**

After clicking on Submit Button from previous Screen the following applicant status Screen Display.

| 😟 Indian Citizenship-M | inistry of Home Affairs - Mozilla | Firefox                           |                    |   | . 6 🛛        |
|------------------------|-----------------------------------|-----------------------------------|--------------------|---|--------------|
| indun ERtzenship-Mi    | nistry of Honse 🔹                 | -41020-00                         |                    |   | Concerne Par |
|                        | गृह मंत्रालय<br>Ministry of I     | भारत सरकार<br>Home Affairs, G     | ovt. of India      |   | *            |
| / Neters               | Inc                               | lian Citizenship                  |                    |   | -            |
| Due : 15/11/2010       |                                   | APPLICANT FILE :                  | TATUS              |   |              |
| MRA Re                 | demaine Manifer :                 | 2010010017                        |                    | 1 |              |
| Applicas               | A name i                          | MOHAN LAL SINHA                   |                    | ) |              |
| File state             |                                   | Hardinpy ant necessitia the Minar | ry of Horse Affair |   |              |
|                        |                                   |                                   |                    |   |              |
|                        |                                   |                                   |                    |   |              |
| Done                   |                                   |                                   |                    |   |              |

## **Explanation**

• Applicant can see Application current File Status here.